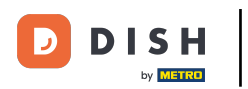

Bem-vindo ao seu painel do DISH Weblisting . Neste tutorial, mostraremos como alterar sua senha.

| <b>D I S H</b> WEBLISTING                                                                              |                                 |                                                       | Cafe Porto 🛛 🖉 🕐                                                                                                    |  |
|----------------------------------------------------------------------------------------------------|---------------------------------|-------------------------------------------------------|----------------------------------------------------------------------------------------------------|--|
|                                                                                                    | DASHBOARD PROFILE               | REVIEWS POSTS                                         |                                                                                                    |  |
| Profile Completeness<br>100%<br>UDATE PROFILE                                                          | Overall rating on Google<br>3.8 | Rating on other networks<br>Gogle<br>3.8/5<br>reviews | <text><image/><section-header><section-header><text><text><text></text></text></text></section-header></section-header></text> |  |
| Contacts Terms of use Data privacy Cookie settings<br>© Hospitality Digital 2020 - All rights reserved |                                 |                                                       |                                                                                                    |  |

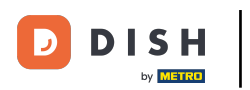

## Primeiro, clique no ícone do seu perfil .

| DISH WEBLISTING                        |                                                       |                                                        | Cafe Porto<br>Am Schlagbaum 1                                                                                                  |
|----------------------------------------|-------------------------------------------------------|--------------------------------------------------------|----------------------------------------------------------------------------------------------------|
|                                        | DDD Ene<br>DASHBOARD PROFILE                          | REVIEWS POSTS                                          |                                                                                                    |
| Profile Completeness100%UPDATE PROFILE | Overall rating on Google<br>3.8                       | Rating on other networks<br>Google<br>3.8/5<br>reviews | <text><image/><section-header><section-header><text><text><text></text></text></text></section-header></section-header></text> |
|                                        | Contacts Terms of use D:<br>© Hospitality Digital 202 | ata privacy Cookie settings<br>20-All rights reserved  |                                                                                                    |

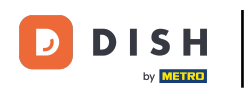

## Uma janela será exibida. Clique em Configurações da conta .

| DISH WEBLISTING                                                                                     |                                 |                                                        | Cafe Porto<br>Am Schlagbaum 1                                                                                                    |  |  |
|----------------------------------------------------------------------------------------------------|---------------------------------|--------------------------------------------------------|----------------------------------------------------------------------------------------------------|--|--|
|                                                                                                    | DOD DOD<br>DASHBOARD PROFILE    | REVIEWS POSTS                                          | DISH WEBLISTING<br>Basic<br>Manages your business and<br>reviews in Google Maps and                                                                                                    |  |  |
| Profile Completeness   100% UPDATE PROFILE                                                          | Overall rating on Google<br>3.8 | Rating on other networks<br>Gogle<br>3.8/5<br>.reviews | Cogle Search.   ParAde to DISH Web Listing Premium and enable managing curbusiness and reviews on additional 25+ directories.   Cogle Search   Cogle Search     Cogle Search   < |  |  |
| Contacts Terms of use Data privacy Cookie settings © Hospitality Digital 2020 - All rights reserved |                                 |                                                        |                                                                                                    |  |  |

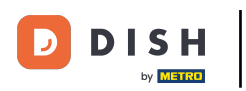

Agora você está nas configurações da sua conta. A partir daí, vá para Alterar Senha .

| DISH WEBLISTING |                                                                                                    |                          |                      |                     |                     |                            |               | Cafe Porto<br>Am Schlagbaum 1 | <u>@</u> | ? |
|-----------------|----------------------------------------------------------------------------------------------------|--------------------------|----------------------|---------------------|---------------------|----------------------------|---------------|-------------------------------|----------|---|
|                 |                                                                                                    | DDD                      | PROFILE              | REVIEWS             | POSTS               |                            |               |                               |          |   |
|                 | User Profile First Name HD'Ashley Last Name Steele Business e-mail address support@nearseatech.com Edit profile at Dish |                          |                      |                     |                     |                            |               |                               |          |   |
|                 | Change Password To change the password of your DISH a Change Password                                                   | ccount, please click th  | e following Link. Ye | ou will be redirect | ed to the DISH acco | ount settings.             |               |                               |          |   |
|                 | Export personal Data<br>You have the right to receive your person<br>Export data                                        | onal data in a structure | ed, commonly used    | l and machine-rea   | dable format in ord | er to transmit it to anoth | er controller |                               |          |   |
|                 | 🖻 Delete Account                                                                                                    |                          |                      |                     |                     |                            |               |                               |          |   |

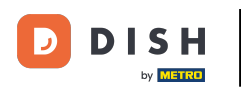

• Você será redirecionado para as configurações da conta do seu perfil DISH. Clique novamente em Alterar senha .

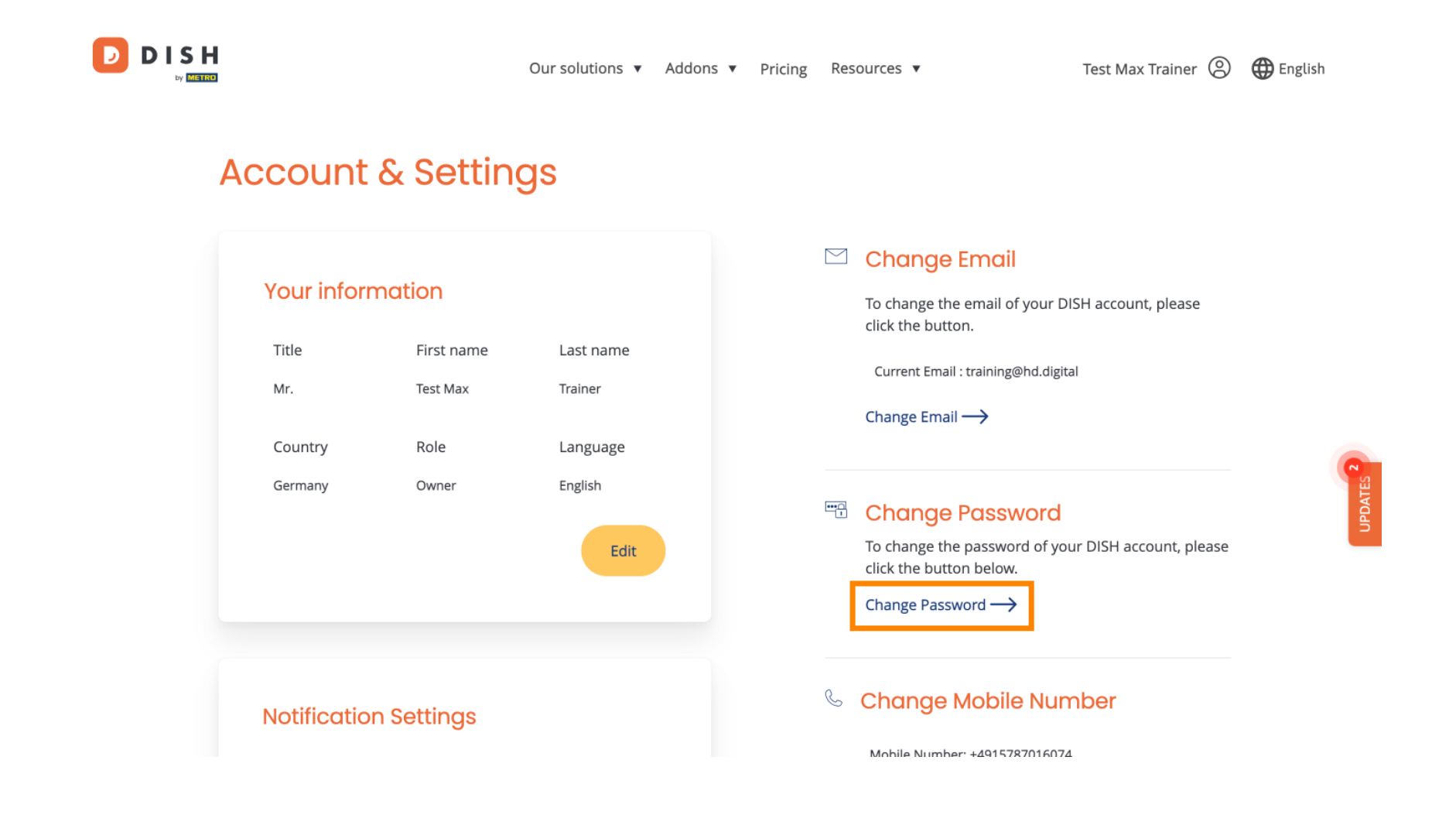

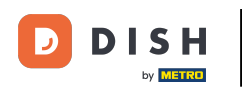

Uma nova janela será aberta, onde você poderá alterar sua senha.

|                 |                          | English 👻 |  |  |  |
|-----------------|--------------------------|-----------|--|--|--|
| Change Password |                          |           |  |  |  |
|                 |                          | 0         |  |  |  |
|                 | Password                 | 0         |  |  |  |
|                 | New Password             |           |  |  |  |
|                 | Confirmation             | <b>@</b>  |  |  |  |
|                 | Back to application Save |           |  |  |  |
|                 |                          |           |  |  |  |
|                 |                          |           |  |  |  |
|                 |                          |           |  |  |  |
|                 |                          |           |  |  |  |

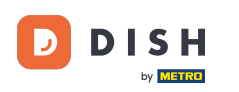

• Você precisa digitar sua senha atual , sua nova senha e, para confirmação, sua nova senha novamente.

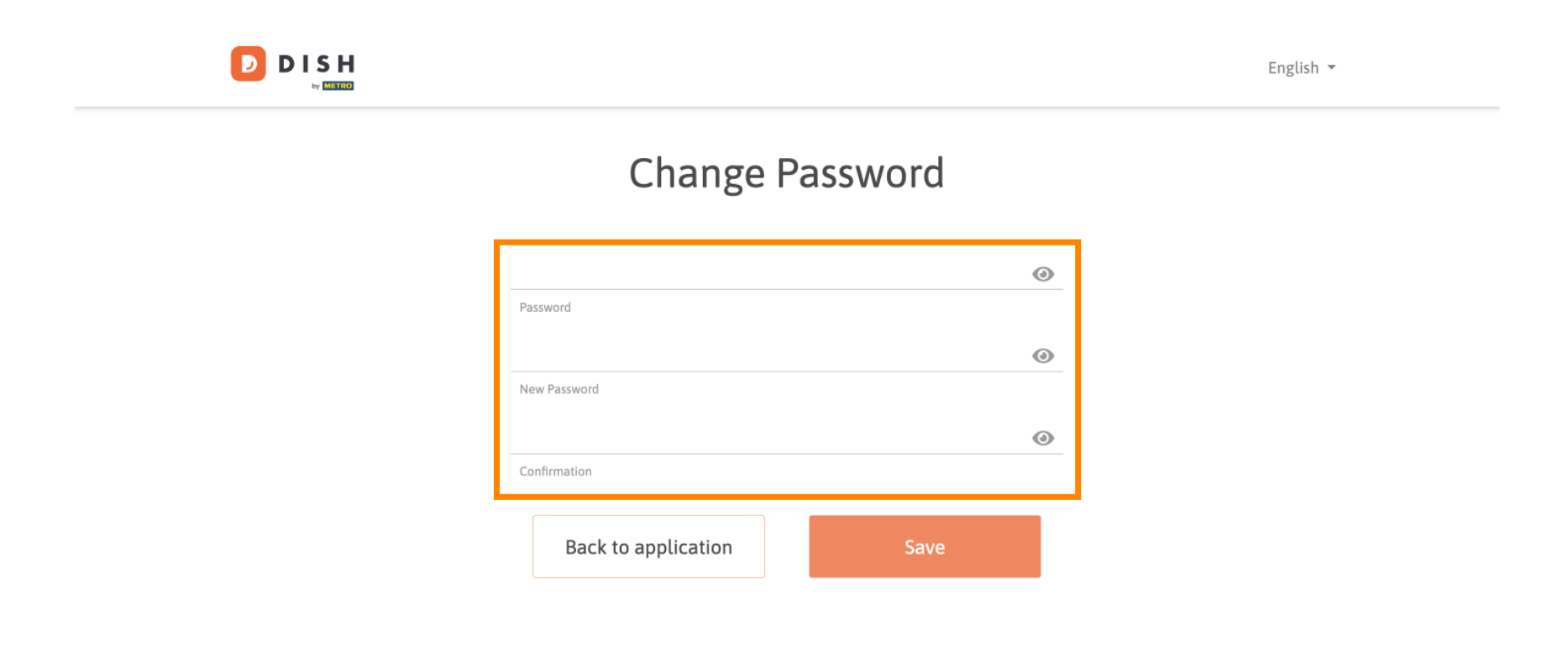

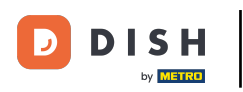

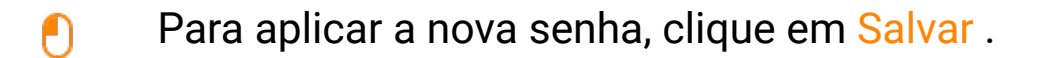

English 🔻

## Change Password

| *****               | ۲    |
|---------------------|------|
| Password            |      |
|                     | ۵    |
| New Password        |      |
|                     |      |
| Confirmation        |      |
|                     |      |
| Back to application | Save |
|                     |      |

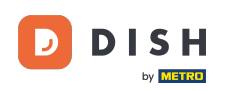

Pronto. Você concluiu o tutorial e agora sabe como alterar sua senha.

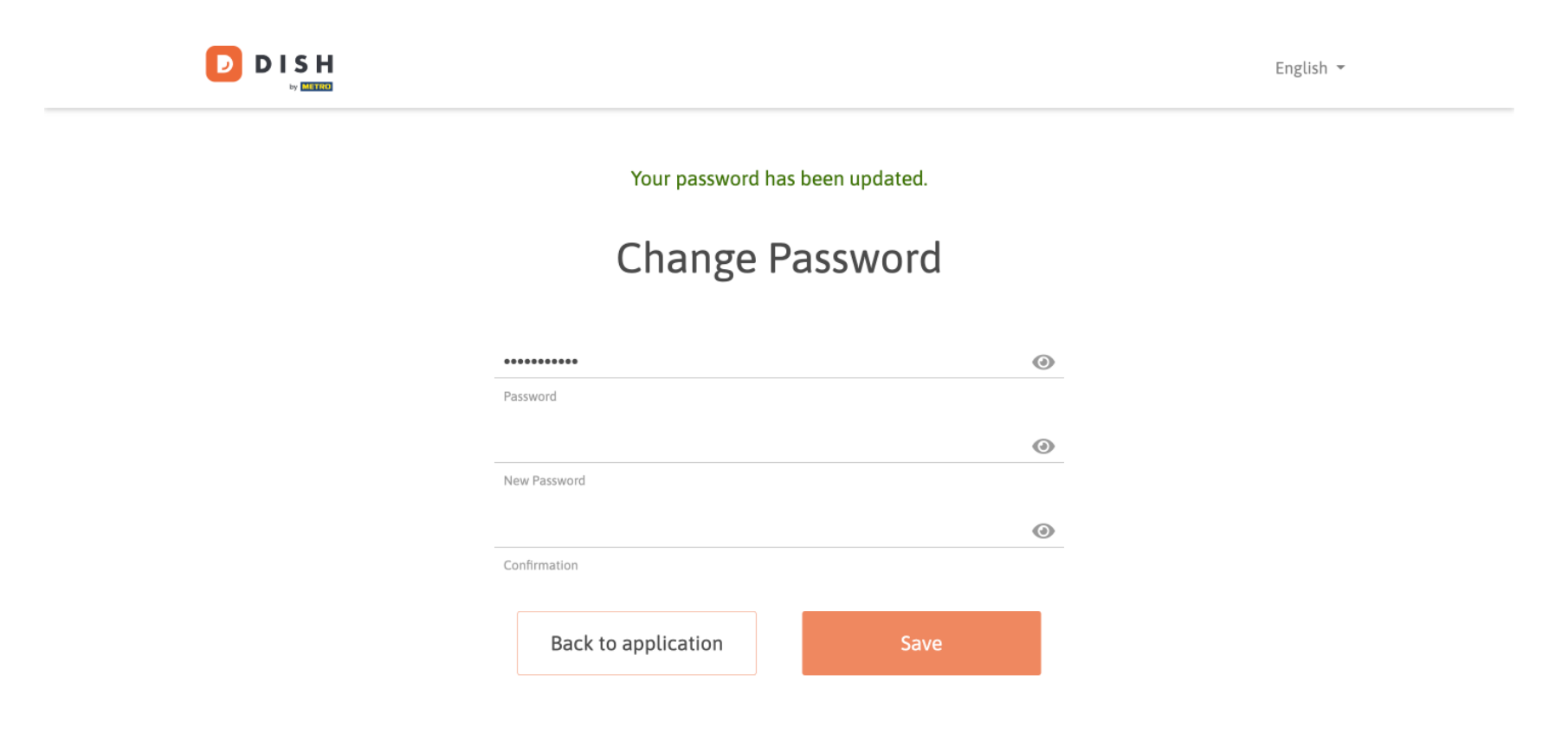

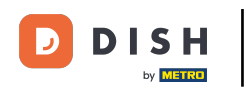

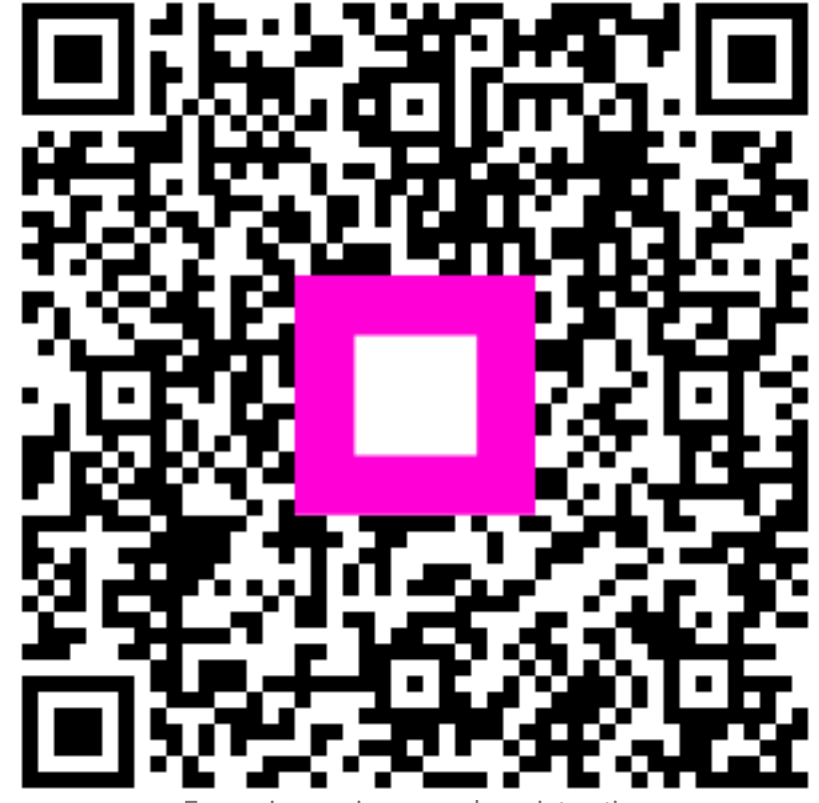

Escaneie para ir para o player interativo